## **GeoSketch** Quick Start Guide 周囲測量編

ツールバーメニュー

\*\*\*\*\*

メイン画面では画面下部にあるツールバーからすべての操作を行います。 \_\_\_\_\_\_

| コロジェクト ボタン プロジェクト設定画面を開く メニューリスト インポート 現在のプロジェクトにデータ をインポートする(インポート ト形式にこのメニューのポッ                                                                                                    | <ul> <li>シークション</li> <li>ボタン</li> <li>画面を再描画</li> <li>メニューリスト</li> <li>座標</li> <li>チェックすると</li> <li>座標点を描画</li> <li>路線</li> </ul>                                                                                                    | <ul> <li>GPS</li> <li>ボタン</li> <li>GPSに接続する</li> <li>GPSを切断する</li> <li>メニューリスト</li> <li>測位情報</li> <li>GPS情報ウィンド</li> <li>ウを開く</li> </ul> | <ul> <li>ジータ操作</li> <li>ボタン</li> <li>メニューリストから選択した</li> <li>操作を行う</li> <li>メニューリスト</li> <li>送選択</li> <li>測量データを選択する</li> <li>注釈</li> </ul>                                                                 | <ul> <li>◆測定</li> <li>ボタン<br/>メニューリストで選択し<br/>た測定メニューに移る</li> <li>メニューリスト</li> <li>◆座標<br/>座標点を測量する</li> <li>▲路線</li> </ul> |
|----------------------------------------------------------------------------------------------------|----------------------------------------------------------------------------------------------------|----------------------------------------------------------------------------------------------------|----------------------------------------------------------------------------------------------------|----------------------------------------------------------------------------------------------------|
| 現在のプロジェクトからデー<br>タをエクスポートする(エク<br>スポート形式はこのメニュー<br>のポップアップメニューを選<br>択)<br>機能<br>現在のプロジェクトに対して<br>拡張機能を使用する(各機能<br>はこのメニューのポップアッ<br>プメニューを選択)<br>設定<br>プロジェクト設定画面を開く<br>閉じる<br>プロジェクトを終了する | 区画<br>チェックすると<br>区画<br>考示を描画<br>背景<br>チェックすると<br>背景<br>更新<br>画面を<br>ラベルル<br>テーム<br>いる場合<br>に描画<br>指定<br>に描画<br>た<br>の<br>で<br>に<br>し<br>に<br>で<br>の<br>た<br>の<br>で<br>の<br>た<br>の<br>で<br>の<br>で<br>の<br>で<br>の<br>で<br>の<br>で<br>の<br>で<br>の | GPS測位位置に移<br>動<br>参照点登録<br>GPS測位位置に参<br>照点を登録                                                                                            | <ul> <li>▲計測<br/>画面上で位置/距離を測る</li> <li>●移動<br/>表示位置を移動する</li> <li>→拡大<br/>表示スケールを拡大する</li> <li>→縮小<br/>表示スケールを縮小する</li> <li>▲測量全体</li> <li>測量全体</li> <li>測量全体</li> <li>満着景全体</li> <li>背景全体を表示する</li> </ul> | ☑区画<br>区画を測量する                                                                                                    |

<u>トラバース測量</u> ①出発点を決める\_\_\_\_

| 座標を入力する場合                                                                              | 地図から決める場合                                                              | GPSで決める場合                                                      | 既知の場合                                                                                                    | 結合の場合                                                                    |                                                                                                    |
|----------------------------------------------------------------------------------------|------------------------------------------------------------------------|----------------------------------------------------------------|----------------------------------------------------------------------------------------------------|--------------------------------------------------------------------------|----------------------------------------------------------------------------------------------------|
| 表示エリアで<br>タップ&ホー<br>ルドを行いポ<br>ップア・フターを開き<br>に手入ってき<br>に手入ってき<br>に手入ってき<br>なってい<br>ステート | 表示エリアで<br>タップスした。<br>ルドを行いポメ<br>ニューを開き、<br>「操作」すこの<br>位置にする」を<br>違いしまる | GPS メニューから「参照点登録」を選択すると参照点取得画面が開きます。<br>略ら取得画面のが開きます。          | Inc         V           10         V           2         5000           4         0.000           5         5000.000           66.82,173         408.82           67.83,275         608 | $\left. \right\} \left. \right\}$                                        | メモ:参照点とは?<br>GeoSketch では汎用<br>的に使用できる「参照                                                                           |
| しょり。<br>参照点作成画<br>面で座標を入<br>力して決定ボ<br>す。                                               | はなり。<br>指定した座標<br>があらかした参<br>照点作ん画面<br>が開くのでを押<br>します。                 | では「取得開始」ボタンを押すと位置が決まりよう。                                       | 既知合た、また、<br>取ったで、<br>取ったで、<br>取ったで、<br>ので、<br>取ったして、<br>ので、<br>取ったした、<br>ので、<br>ので、<br>ので、<br>ので、<br>ので、<br>ので、<br>ので、<br>ので                                                            | 結合トラパース測量<br>を行う場合で指定し、<br>参照点2を結とし、<br>参照設え2を結ことに<br>以上で加速な測量を行え<br>ます。 | 点」という仕組みかめの<br>ります。。伝想点なので<br>実際にデータとして<br>記録されることはあ<br>りまとした。また参加<br>は2点(参照点1<br>、<br>参照点2<br>のできます。<br>参照点は「ちょっとこ |
| 入力した座標<br>に参照点示されれば出発点<br>の登録は成功<br>です。                                                | 入力した座標<br>に参照点1マさ<br>れれば記奈点<br>の登録は成功<br>です。                           | 「登録」ボタン<br>を押せ、取得し、取得した。<br>に参照<br>点1マされれば<br>光発点の登録<br>は成功です。 | 下から行いまず。                                                                                                    |                                                                          | こに仮に目標を置き<br>たい」や、レーザー距<br>離計で値視できない<br>場所までの中継地点<br>としてなどいろいろ<br>な用途に使用できま<br>す。                                   |

\_\_\_\_

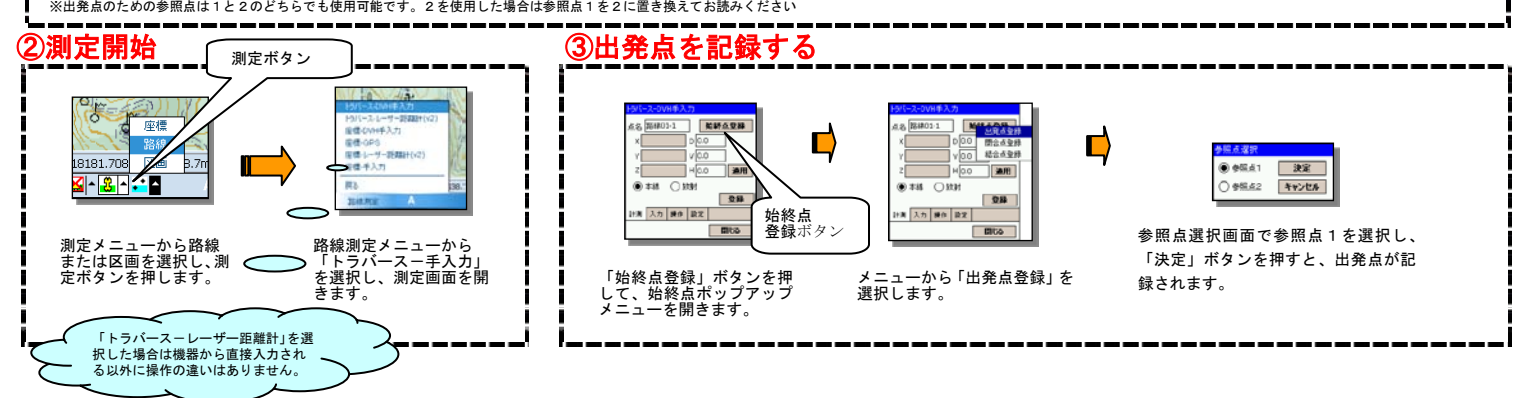

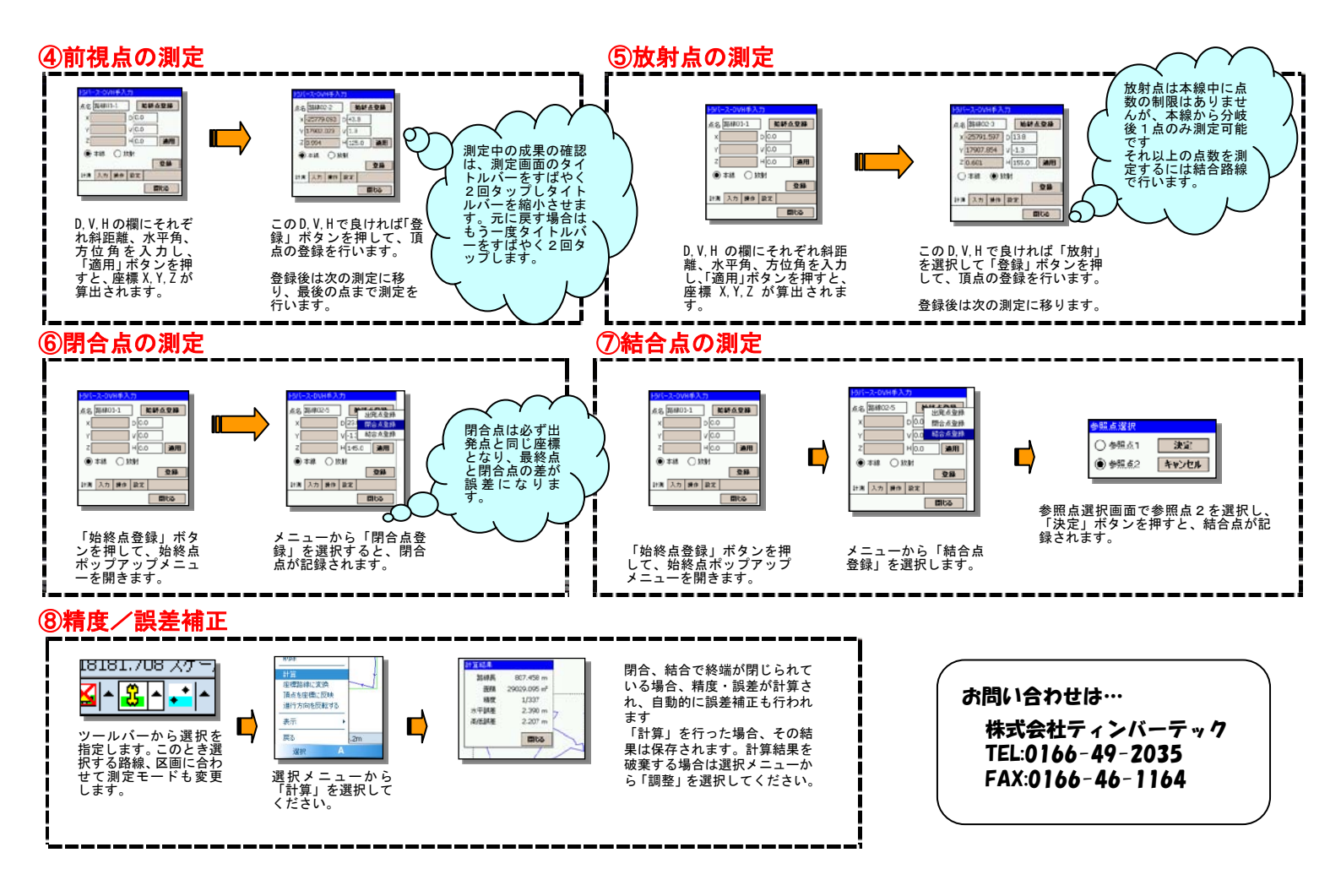

**GPS測量** 

GPS 測量では座標点、路線、区画すべての図形を測ることができます。測定方法は自動的に連続した位置を記録する「連続記録」モードと、任意の場所で1点ずつじっくりと記録する「端点記録」モードがあります。測定する場所に応じて使い分けることができます。

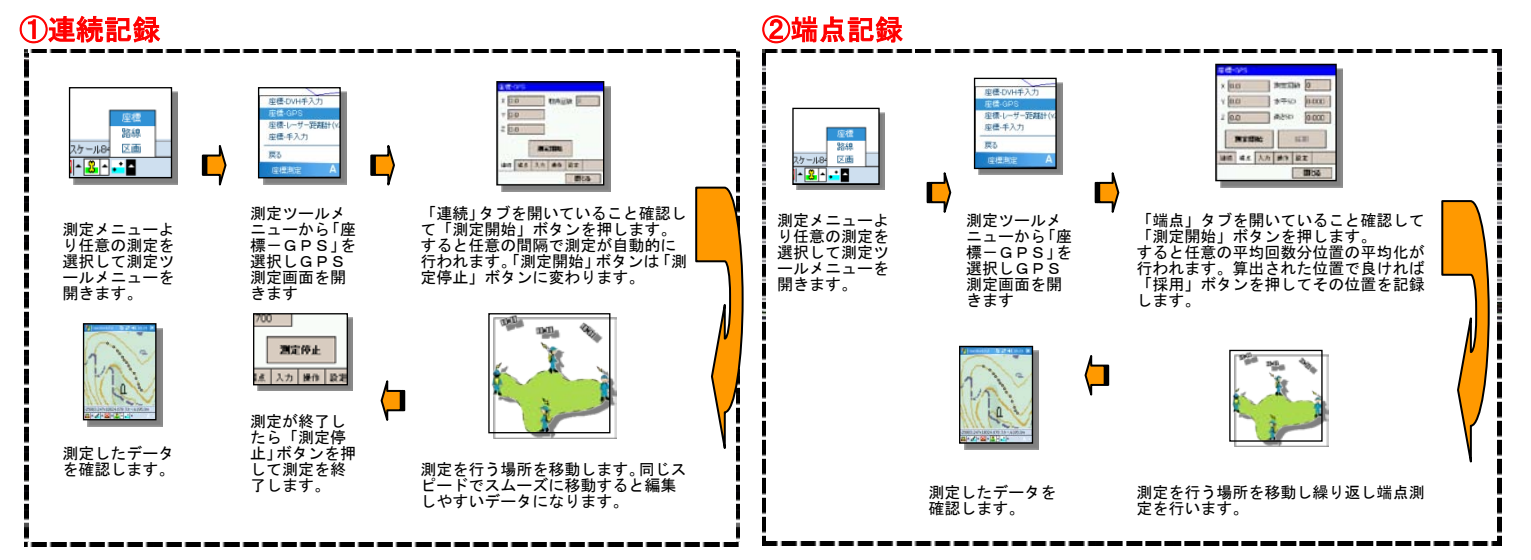

## <u>成果の出力</u>

測定した成果の出力はエクスポート機能を使用することにより行います。

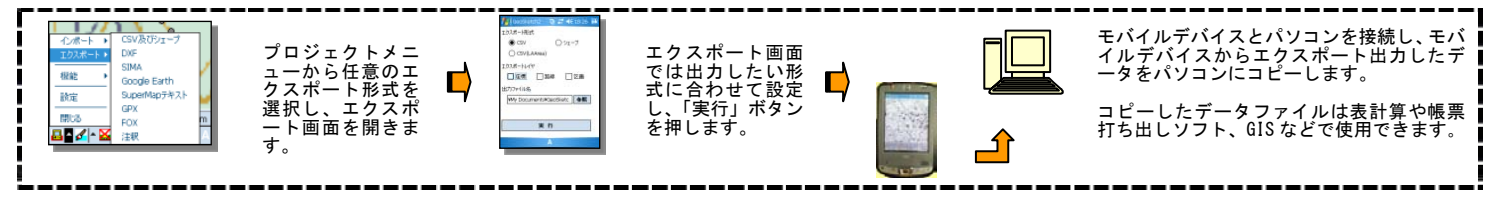